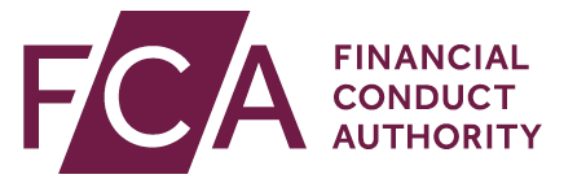

# Disclosure Guidance and Transparency Rules Chapter 5 (DTR 5)

**Registration Guide** 

1.0 November 2020

## Contents

| Overview                                                                                 |
|------------------------------------------------------------------------------------------|
| Before you start3                                                                        |
| Completing the registration process3                                                     |
| Step 1 - How to complete the Electronic Submission System (ESS) registration4            |
| 1.1 Accessing the ESS system4                                                            |
| 1.2 Registering for system access4                                                       |
| 1.3 Activating your ESS registration8                                                    |
| 1.4 If your ESS registration request is rejected9                                        |
| 1.5 Logging in9                                                                          |
| 1.6 Logging out10                                                                        |
| 1.7 Help with using ESS                                                                  |
| Step 2 - How to complete the Major Shareholdings Registration – DTR 512                  |
| 2.1 Accessing the ESS system12                                                           |
| 2.2 Do you need to complete the registration process for Short Selling Regulation (SSR)? |
| 2.3 Selecting your DTR 5 Registration Process13                                          |
| 2.4 Registration for Existing Position Holder15                                          |
| 2.5 Registration for New Position Holder Firm21                                          |
| 2.6 Registration for New Position Holder Individual                                      |
| Help & Support                                                                           |

## Overview

The FCA will be changing the way in which investors submit the Standard form for notification of major shareholdings (TR-1 Form) as required under the Disclosure Guidance and Transparency Rules Chapter 5 (DTR 5).

DTR 5 requires investors with holdings in shares or financial instruments with voting rights attached to notify the FCA and the relevant issuer when certain thresholds are reached or crossed.

As part of the drive to continuously improve the services we provide, the FCA has reviewed the notification process and is working on a new online portal for this purpose. The new process will involve the completion of an electronic TR-1 Form available via the DTR 5 reporting element of the FCA's Electronic Submission System (ESS) and will be live in Q1 2021.

In readiness for this change, investors subject to notification obligations under DTR 5 (Position Holders) and persons reporting TR-1 Forms on behalf of Position Holders (Reporting Persons) will need to complete a two-step registration process:

- Step 1 Register to Use the Electronic Submission System (ESS)
- Step 2 Register for Major Shareholdings Registration DTR 5

Whilst completing the DTR 5 Registration you may also wish to register for Short Selling Regulation (SSR). We have regulated short selling and certain aspects of credit default swaps (CDS) in the UK since 1 November 2012, under the Short Selling Regulation (SSR) you can access <u>more information here</u>.

This guide has been created to help you successfully complete all aspects of the overall registration process.

# **Before you start**

#### **Completing the registration process**

You will have been advised of your registration window and it is important that you comply with this timetable.

Position Holders and their Reporting Persons who do not participate in the early registration process will have the opportunity to register once the new system is live. However, we would like to take this opportunity to remind Position Holders, with reporting obligations under DTR 5.1.2, that a TR-1 notification in relation to shares in a UK issuer admitted to trading on a regulated market, should be submitted to the FCA no later than two trading days after the date on which the threshold was crossed.

# We therefore recommend that you register before you have a requirement to submit a TR-1 notification to avoid delay on submissions.

The registration process is very simple and will take no longer than 15 minutes to complete. However, your registration is subject to approval and consequently the overall process may take a number of business days to complete.

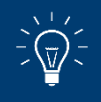

If you are already registered to use the Electronic Submission System (ESS) you do not need to complete Step 1 and can proceed immediately to Step 2.

## **Step 1 - How to complete the Electronic Submission System (ESS) registration**

#### **1.1 Accessing the ESS system**

If you wish to submit documents securely to the FCA, you will have to first register with the **Electronic Submission System** for access.

#### **1.2 Registering for system access**

Your registration is subject to approval. You can send documents via this system only once you have been accepted as an approved user of the system.

The ESS does not accept group email addresses as it poses security risks so all individuals from your organisation who need to use the system must register individually for access.

Sharing your username and password with other users is strictly prohibited.

To register for system access, follow these simple procedures

#### Go to the ESS login page and click on Register for System Access

| FINANCIAL<br>CONDUCT<br>AUTHORITY<br>Electronic Submission System                                                                                                    |                                                                                                    |  |  |  |  |  |  |
|----------------------------------------------------------------------------------------------------|----------------------------------------------------------------------------------------------------|--|--|--|--|--|--|
| Electronic Submission System Login                                                                                                    |                                                                                                    |  |  |  |  |  |  |
| Important Notices                                                                                                    |                                                                                                    |  |  |  |  |  |  |
| Any important notices will be displayed here.                                                                                                    |                                                                                                    |  |  |  |  |  |  |
| clicking on this link.<br>If you are an existing ESS user or if you have already completed reg<br>For issues relating to registering for an ESS user account please cont<br>For issues relating to SSR submissions please email the Position Mon                                                                                                    | Tration, please login to ESS by providing our redentials below.<br>cact our general administrative line on 020 7066 8348 or email itaadmin@fca.org.uk<br>itoring Unit pmu@fca.org.uk.<br>Data Protection:                                                                                                    |  |  |  |  |  |  |
| Login<br>Login to Electronic Submission System. <u>Need help?</u>                                                                                                    | Login         When completing a form in ESS you may be asked to provide personal information about yourself or others. With that in mid, before you login to ESS, please read our privacy notice which tells you what to expect when the FAC collects personal information, including how and why we use personal information and who to contact if you have any queries or wish to exercise your rights. |  |  |  |  |  |  |
| Username                                                                                                    | EU Withdrawal                                                                                                    |  |  |  |  |  |  |
| Password Forgot Your Password Cogin Forgot Your Password Register for System Access Login The UK has left the EU, but EU law continues to apply until the end of the implementation period agreed under the Withdrawal Agreement between the UK and the EU. The FCA's Interpretative Guide on completing our forms after the UK's withdrawal from the EU does not apply during the implementation period and we have not amended our forms. Please complete forms as previously until further notice." |                                                                                                    |  |  |  |  |  |  |

Copyright © 2020 Financial Conduct Authority (FCA). All rights reserved.

#### Enter your registration details as required on ESS, then **Submit**

| Electronic Submission System      | Electronic Submission System - User Registration Request                                                                                  |  |  |  |  |  |
|-----------------------------------|----------------------------------------------------------------------------------------------------|--|--|--|--|--|
| Please supply your Personal and C | ompany Information Mandatory fields are denoted by an *                                                                                   |  |  |  |  |  |
| My Personal Information           |                                                                                                    |  |  |  |  |  |
| Title *                           | None •                                                                                                    |  |  |  |  |  |
| First Name *                      |                                                                                                    |  |  |  |  |  |
| Last Name *                       |                                                                                                    |  |  |  |  |  |
| Email Address *                   | Your email address will be your username. Please enter an individual work<br>email address and not a group or consolidated email address. |  |  |  |  |  |
| Confirm Email Address *           |                                                                                                    |  |  |  |  |  |
| Company Information               |                                                                                                    |  |  |  |  |  |
| Company Name *                    |                                                                                                    |  |  |  |  |  |
| Mailing Street *                  |                                                                                                    |  |  |  |  |  |
| Mailing City *                    |                                                                                                    |  |  |  |  |  |
| Mailing State/Province            |                                                                                                    |  |  |  |  |  |
| Mailing Zip/Postal Code *         |                                                                                                    |  |  |  |  |  |
| Mailing Country *                 |                                                                                                    |  |  |  |  |  |
| Contact Number *                  | This must be your direct line telephone out ber, not a switchboard number                                                                 |  |  |  |  |  |
| Fax Number                        |                                                                                                    |  |  |  |  |  |
|                                   | Submit Cancel                                                                                                    |  |  |  |  |  |

When providing your registration details, please note:

- Your email address will be used as your ESS username. Once submitted, your email address cannot be changed.
- Your contact telephone number must be your direct line, not a switchboard number.
- Your company information (company address, contact number and fax) will be used on all cases where you are named as the Primary Contact.
- If you are an individual using a personal email domain address (i.e.: @hotmail, @gmail, etc) you will have to provide your full name on the "Company Name" field.

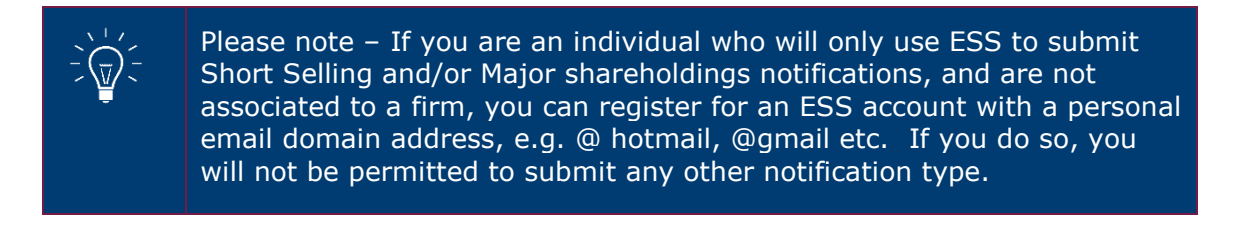

#### Click on **I Accept** to accept the terms and conditions

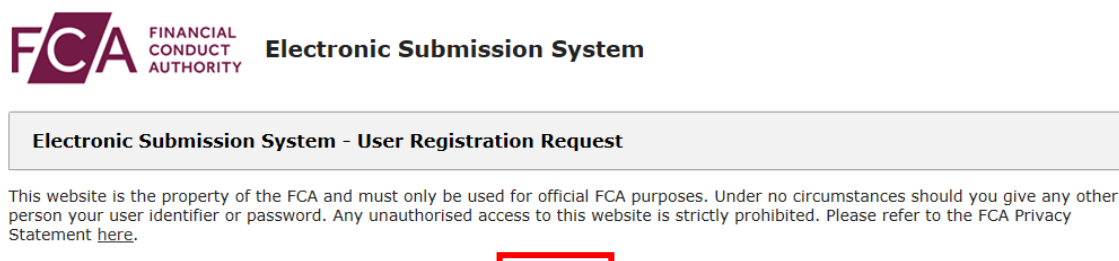

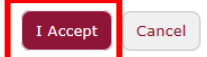

Copyright  $\circledast$  2018 Financial Conduct Authority (FCA). All rights reserved.

When you click **I Accept**, you will see the **Registration confirmation** message and an email will be sent to your registered email address. At this point, your request is now with us for approval. Click on **OK** to complete the registration process.

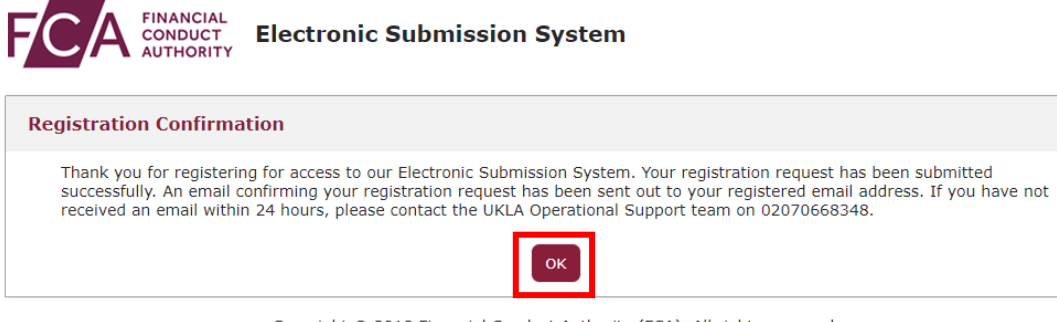

Copyright © 2018 Financial Conduct Authority (FCA). All rights reserved.

You will be sent an email once the decision is taken.

If you choose **Cancel** in Step 3, the registration requests you have created will be void and no further action will be taken

#### **1.3 Activating your ESS registration**

Once we have approved your registration, an email will be sent to your registered email address. This email will confirm your username and provide a link to activate your account.

Click on the link in the email and you will be prompted to set a password when you first log in.

| Enter a new pareward for                       |
|------------------------------------------------|
| Enter a new password for                       |
| david@bigcompanypic.com. Your password must    |
| have at least:                                 |
| 8 characters                                   |
| <ul> <li>1 uppercase letter</li> </ul>         |
| <ul> <li>1 lowercase letter</li> </ul>         |
| 🔵 1 number                                     |
| 🔵 1 special character 🚯                        |
| * New Password                                 |
|                                                |
| * Confirm New Password                         |
|                                                |
|                                                |
|                                                |
| Password was last changed on 18.04.2018 16:37. |

Change Your Password

Your password must be at least 8 characters long, with a mix of uppercase, lowercase and at least one special character: !#

#### 1.4 If your ESS registration request is rejected

If your registration has been rejected, an email will be sent to your registered email address. If you have any queries you can call our **General administrative help desk** on the number provided in the email.

#### **1.5 Logging in**

When you log into ESS in future, you will need to enter your username and password and click on **Login**. Enter the username in lowercase.

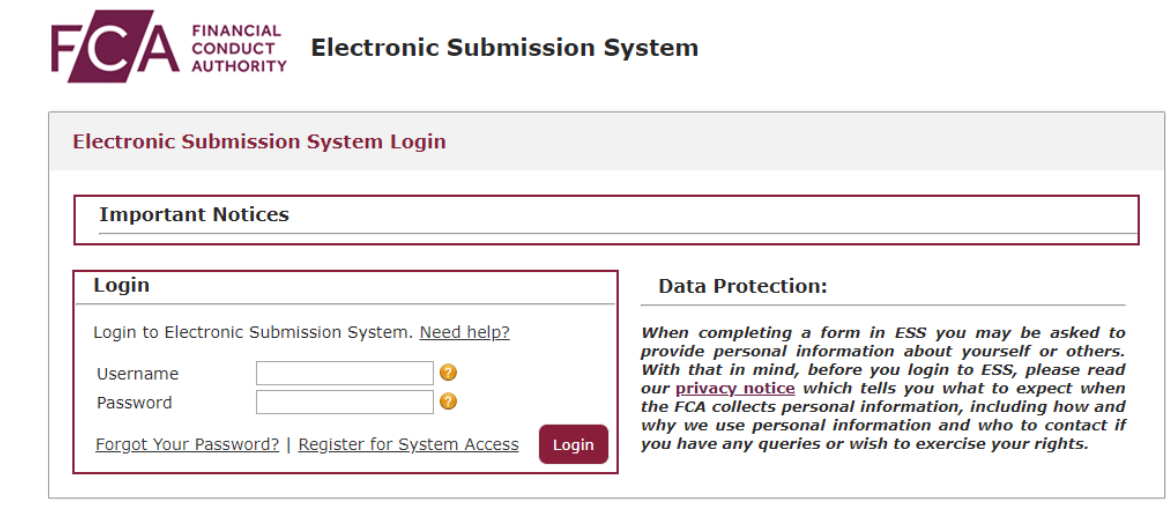

After 5 unsuccessful login attempts, your account will be locked for 30 minutes.

Whenever you log in, you will be asked to accept the **FCA Terms and Conditions** for system usage. Tick the box marked **I Accept** and click **Next** to continue.

| david@bigcompanyplc.com Log Out                                                                                                    |
|----------------------------------------------------------------------------------------------------|
| Electronic Submission System Login                                                                                                    |
| This website is the property of the FCA and must only be used for official FCA purposes. Under no circumstances should you give any other person your user identifier or password. Any unauthorised access to this website is strictly prohibited. |
| Please refer to the FCA Privacy Statement here.                                                                                                    |
| Next                                                                                                    |

You can view the FCA Privacy Statement using the on-screen link, or at <a href="https://www.fca.org.uk/privacy">https://www.fca.org.uk/privacy</a>

#### **1.6 Logging out**

You can log out of the system at any time by clicking on your user name in the top right corner of the page and selecting **Logout** from the dropdown.

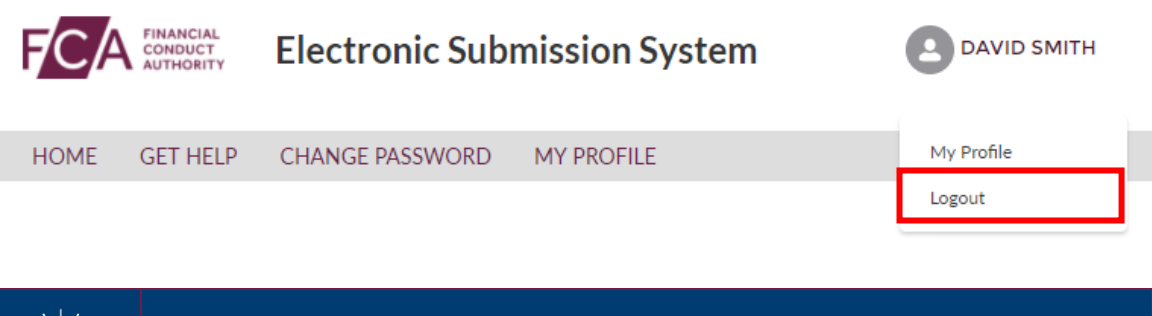

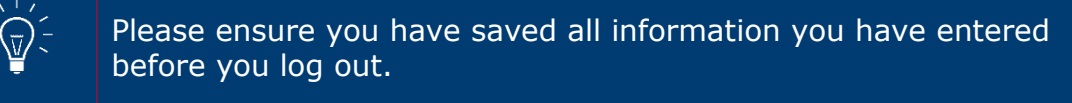

### **1.7 Help with using ESS.**

If you need help or advice about using ESS then you can contact us.

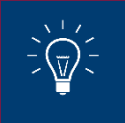

You can find out more information about contacting the ESS Portal Support Team here.

## **Step 2 - How to complete the Major Shareholdings Registration – DTR 5**

Once your ESS registration has been confirmed and you have activated your ESS account you are now able to complete Step 2 Major Shareholdings Registration – DTR 5 on ESS.

#### **2.1 Accessing the ESS system**

To begin the Step 2 registration process you will need to log into ESS.

| Login                                                      |
|------------------------------------------------------------|
| Login to Electronic Submission System. Need help?          |
| Username 0<br>Password 0                                   |
| Forgot Your Password?   Register for<br>System AccessLogin |
|                                                            |

You will be taken to your ESS User Interface Page shown below.

| E                  | ANGELA CORMELI |                                    |                                                                |                          |                               |
|--------------------|----------------|------------------------------------|----------------------------------------------------------------|--------------------------|-------------------------------|
| HOME CREATE NEW CA | ASE MY ORGANI  | SATIONS CHANG                      | E PASSWORD GET HELP                                            | MY PROFILE               |                               |
| â My Cases         |                |                                    | Search  Case Nu                                                | umber 🔘 Organisation Nam | <b>G0</b>                     |
| Dra                | fts (2)        |                                    | Submitted (2)                                                  |                          | Closed (0)                    |
|                    |                |                                    |                                                                |                          | Show 10 🔹 Search in 2 records |
| CASE NUMBER        | TEAM           | CASE TYPE                          |                                                                | ORGANISATION             | CREATED DATE                  |
| 00368777           | PMU            | Registration for Ne<br>Holder Firm | v Position                                                     |                          | 12/11/2020 20:13              |
| 00368776           | PMU            | Registration for No<br>Holder Firm | v Position                                                     |                          | 12/11/2020 20:11              |
|                    |                |                                    |                                                                |                          | Prev 1 Next                   |
|                    |                | Copyright ©                        | 020 Financial Conduct Authority (FC<br>Accessibility Statement | A). All rights reserved. |                               |

# **2.2** Do you need to complete the registration process for Short Selling Regulation (SSR)?

To be able to submit a net short position notification to us on behalf of a position holder (whether a firm or an individual), the person making the notification (the reporting person) must be registered with us.

If you are making notifications for yourself as an individual, you will still need to be registered as a reporting person beforehand.

You will not be able to send any notifications until we have accepted your registration.

You can complete your Short Selling Regulation Registration at the same time as completing your DTR 5 Registration.

#### **2.3 Selecting your DTR 5 Registration Process**

| Electronic Submission System |                 |             |                      |                               |             | ANGELA CORMELI            |                                 |
|------------------------------|-----------------|-------------|----------------------|-------------------------------|-------------|---------------------------|---------------------------------|
| HOME                         | CREATE NEW CASE | MY ORGANISA | TIONS                | CHANGE PASSWORD               | GET HELP    | MY PROFILE                |                                 |
| Ē M                          | Лу Cases        |             |                      |                               | Search      | Number 🔿 Organisation Nan | Go                              |
|                              | Drafts (2       | )           |                      | Su                            | bmitted (2) |                           | Closed (0)                      |
|                              |                 |             |                      |                               |             |                           | Show 10 Cearch in 2 records     |
| CASI                         | E NUMBER        | TEAM        | CASE 7               | TYPE                          |             | ORGANISATION              | CREATED DATE                    |
| 00368                        | 8777            | PMU         | Registra<br>Holder F | tion for New Position<br>7irm |             |                           | 12/11/2020 20:13                |
|                              |                 |             |                      |                               |             |                           |                                 |
| 00368                        | 8776            | PMU         | Registra<br>Holder I | tion for New Position<br>'irm |             |                           | 12/11/2020 20:11                |
| 00368                        | 8776            | PMU         | Registra<br>Holder F | tion for New Position<br>iirm |             |                           | 12/11/2020 20:11<br>Prev 1 Next |

Select **Create New Case** from the menu at the top of the User Interface Page.

This will take you to the case categories page shown below

|      | Electronic Submission System |                            |                                          |                                        |                           |  |   |
|------|------------------------------|----------------------------|------------------------------------------|----------------------------------------|---------------------------|--|---|
| HOME | CREATE NEW CASE              | MY ORGANISATIONS           | CHANGE PASSWORD                          | GET HELP                               | MY PROFILE                |  |   |
| Case | Categories                   |                            |                                          |                                        |                           |  |   |
| Q 50 | earch Case Category o        | r Case Type here to create | a new case                               |                                        |                           |  |   |
| Sele | ect Case Category            |                            |                                          |                                        |                           |  |   |
| D    | OCUMENT VETTING              | G, GUIDANCE AND EL         | IGIBILITY                                |                                        |                           |  | > |
| 15   | SSUER MANAGEMEI              | NT                         |                                          |                                        |                           |  | > |
| S    | HORT SELLING AN              | D/OR MAJOR SHAREH          | OLDINGS REGISTRA                         | TION REQU                              | EST FORMS                 |  | > |
| Ν    | IATIONAL STORAGE             | E MECHANISM                |                                          |                                        |                           |  | > |
|      |                              | Co                         | pyright © 2020 Financial Conc<br>Accessi | luct Authority (F0<br>bility Statement | CA). All rights reserved. |  |   |

Select **Short Selling and or Major Shareholdings Registration Request Forms** from the **Case Category Menu** 

| Select Case Category                                                |   |
|---------------------------------------------------------------------|---|
| DOCUMENT VETTING, GUIDANCE AND ELIGIBILITY                          | > |
| ISSUER MANAGEMENT                                                   | > |
| SHORT SELLING AND/OR MAJOR SHAREHOLDINGS REGISTRATION REQUEST FORMS | > |
| NATIONAL STORAGE MECHANISM                                          | > |
|                                                                     |   |

You will then need to choose the appropriate case which best describes your situation, from the displayed list and then select the create case button.

- Registration for Existing Position Holder
- Registration for New Position Holder Firm
- Registration for New Position Holder Individual

You will also be able to complete your SSR: Short Selling Regulation registration process at the same time if you wish to do so.

| DOCUMENT VETTING, GUIDANCE AND ELIGIBILITY                                                                                                    |             |
|----------------------------------------------------------------------------------------------------|-------------|
| ISSUER MANAGEMENT                                                                                                    |             |
| SHORT SELLING AND/OR MAJOR SHAREHOLDINGS REGISTRATION REQUEST FORMS                                                                              |             |
| <b>Registration for Existing Position Holder</b><br>Use this option to register as a reporting person for an already registered Position Holder. | Help Create |
| <b>Registration for New Position Holder Firm</b><br>Use this option to register a new Position Holder that is a firm, not an individual.         | Help Create |
| Registration for New Position Holder Individual<br>Use this option to register a new Position Holder Individual.                                 |             |
| NATIONAL STOPACE MECHANISM                                                                                                    | Help Create |

#### **2.4 Registration for Existing Position Holder**

Use this option to register as a reporting person for an already registered Position Holder

Once you have selected the Registration for Existing Position Holder you will be taken to the Registration Overview page as shown below.

| Registration for Existing Position Holder |             |                   |                           |  |  |  |  |  |
|-------------------------------------------|-------------|-------------------|---------------------------|--|--|--|--|--|
|                                           |             |                   | <b>?</b> Help 🗸 Checklist |  |  |  |  |  |
| Case Reference Number                     | 00368784    | Date/Time Opened  | Friday, 13 Nov 20 13:37   |  |  |  |  |  |
| Case Status                               | Draft       | Opened By         | Angela Cormell            |  |  |  |  |  |
| Closed On                                 |             | Last Submitted By |                           |  |  |  |  |  |
| Closed By                                 |             | Last Submitted On |                           |  |  |  |  |  |
| FORM                                      | STATUS      | REQUIRED          |                           |  |  |  |  |  |
| Registration Details                      | Not Started | (Yes)             | Start                     |  |  |  |  |  |
| Document Upload                           | Not Started | (Yes)             | Start                     |  |  |  |  |  |
|                                           |             |                   |                           |  |  |  |  |  |
|                                           |             |                   |                           |  |  |  |  |  |

From the overview screen please select **Start** to begin the Registration Details.

The Registration Details screen will be displayed. Please provide the necessary information **Position Holder** and **Reporting Person Details** and then select **Save** at the bottom of the screen. You will receive a 'success' message which appears at the top of the screen to confirm that the information has been successfully added to the system.

| Registration Details         |                      |                                   |                |
|------------------------------|----------------------|-----------------------------------|----------------|
| Current Status               | In-Progress          | Last Modified By                  | Angela Cormell |
| Back to Case                 |                      |                                   | Save           |
| Position Holder              | Details              |                                   |                |
| * Position Holder ID         |                      |                                   |                |
| * Position Holder Full Compa | ny Name              |                                   |                |
| Reporting Pers               | on Details           |                                   |                |
| First Name                   | Angela               |                                   |                |
| Last Name                    | Cormell              |                                   |                |
| Full company name            | FCA                  |                                   |                |
| Mailing Street               | The Financial Conduc | ct Authority, 12 Endeavour Square |                |
| Mailing City                 | London               |                                   |                |

You will be returned to the Overview Screen, as shown below. It is now time to complete the Document Upload and you will need to select **Start** to begin the process.

| Registration for Existing Position | on Holder       |                   |                         |
|------------------------------------|-----------------|-------------------|-------------------------|
|                                    |                 |                   | ? Help 🗸 Checklist      |
| Case Reference Number              | 00368784        | Date/Time Opened  | Friday, 13 Nov 20 13:37 |
| Case Status                        | Draft           | Opened By         | Angela Cormell          |
| Closed On                          |                 | Last Submitted By |                         |
| Closed By                          |                 | Last Submitted On |                         |
| FORM                               | STATUS          | REQUIRED          |                         |
| Registration Details               | Ready to Submit | (Yes)             | Edit                    |
| Document Upload                    | Not Started     | (Yes)             | Start                   |
|                                    |                 |                   |                         |

The Document Upload screen will be displayed. Please tick the DTR 5: Disclosure Guidance and Transparency Rules, Chapter 5 box. You should then upload the mandatory **Authorisation Document for DTR 5** and you have the option to upload **Any other additional supporting documents.** 

| ocument Upload                                                                                                    |                                                                                                    |                                                                                                    |                                                    |
|----------------------------------------------------------------------------------------------------|----------------------------------------------------------------------------------------------------|----------------------------------------------------------------------------------------------------|----------------------------------------------------|
| Current Status                                                                                                    | In-Progress                                                                                                    | Last Modified By                                                                                                    | Angela Cormell                                     |
| Back to Case                                                                                                    |                                                                                                    |                                                                                                    | Save                                               |
| Please tick the box for the re<br>documents required.<br>SSR: Short Sellin<br>You will require th<br>- Authorisation Le<br>- Certificate of Inc<br>- Any other suppo                                               | rgime you wish to be registered in. If yo<br>ng Regulation<br>e following documents<br>tter (mandatory)<br>orporation (mandatory for a new Positio<br>rting documents (optional)                                                                                        | ou wish to register for both SSR and DTR 5, p<br>on Holder)                                                                                        | lease tick the boxes below and provide the         |
| DTR5: Disclosur<br>You will require th                                                                                                    | e Guidance and Transparency Rules,<br>e following documents                                                                                                    | , Chapter 5                                                                                                    |                                                    |
| - Authorisation Do<br>- Any other suppo                                                                                                    | cument for DTR5 (mandatory)<br>rting documents (optional)                                                                                                    |                                                                                                    |                                                    |
| - Authorisation Do<br>- Any other suppo<br>The documents you upload h<br>documents will be deleted an                                                                                                    | cument for DTR5 (mandatory)<br>rting documents (optional)<br>nere pertain to the PH ID entered in the<br>nd you will be required to upload docum                                                                                                    | Registration Details section. After uploading<br>tents pertaining to the updated PH ID.                                                            | the documents, if you change the PH ID, these      |
| - Authorisation Do<br>- Any other suppo<br>The documents you upload h<br>documents will be deleted an<br>Attach Document(s                                                                                         | cument for DTR5 (mandatory)<br>rting documents (optional)<br>pere pertain to the PH ID entered in the<br>nd you will be required to upload docum<br><b>) for Registration</b>                                                                                           | Registration Details section. After uploading<br>tents pertaining to the updated PH ID.                                                            | the documents, if you change the PH ID, these      |
| - Authorisation Dc<br>- Any other suppo<br>The documents you upload h<br>documents will be deleted an<br>Attach Document(s)<br>Please select at least one<br>A file name cannot contail                            | cument for DTR5 (mandatory)<br>rting documents (optional)<br>ere pertain to the PH ID entered in the<br>nd you will be required to upload docum<br>) for Registration<br>Document to add to your case. Valid file<br>any of the following characters > : " /            | Registration Details section. After uploading<br>ents pertaining to the updated PH ID.<br>e types are: *.doc;*.docx;*.pdf;*.jpeg;*.jpg             | the documents, if you change the PH ID, these<br>; |
| - Authorisation Dc<br>- Any other suppo<br>The documents you upload h<br>documents will be deleted an<br>Attach Document(s)<br>Please select at least one<br>A file name cannot contain<br>1. Select Document Type | cument for DTR5 (mandatory)<br>rting documents (optional)<br>erere pertain to the PH ID entered in the<br>nd you will be required to upload docum<br><b>) for Registration</b><br>Document to add to your case. Valid file<br>n any of the following characters > : " / | Registration Details section. After uploading<br>lents pertaining to the updated PH ID.<br>e types are: *.doc;*.docx;*.pdf;*.jpeg;*.jpg<br>\   ? * | the documents, if you change the PH ID, these<br>; |

If you also wish to register for SSR: Short Selling Regulation then please tick both boxes as shown below and upload the necessary documentation.

| The documents you upload here pertain to the PH ID entered in the Registration Details section. After uploading the documents, if you change the PH ID, these                                                                                                    |
|----------------------------------------------------------------------------------------------------|
| documents will be deleted and you will be required to upload documents pertaining to the updated PH ID.                                                                                                    |
| <ul> <li>SSR: Short Selling Regulation         You will require the following documents         - Authorisation Letter (Mandatory)         - Certificate of Incorporation (mandatory for a new Position Holder)         - Any other supporting documents (optional)     </li> </ul> |
| DTR5: Disclosure and Transparency Rules, Chapter 5         You will require the following documents         - Authorisation Document for DTR5 (mandatory)         - Any other supporting documents (optional)                                                                       |
| Attach Document(s) for Registration                                                                                                    |
| Please select at least one Document to add to your case. Valid file types are: *.doc;*.doc;*.doc;*.jpeg;*.jpg;<br>A file name cannot contain any of the following characters > : " / \   ? *                                                                                        |
| 1. Select Document Type                                                                                                    |
| None                                                                                                    |
| If you have attached any documents in error, you can remove them from the submission by clicking the "Remove" button below.                                                                                                    |

Please bear in mind that the Authorisation Document for DTR5 is mandatory only if you are a Reporting Person registering on behalf of an existing or new Position Holder Firm or on behalf of a Position Holder Individual. If you are a Position Holder Individual registering as a Reporting Person for yourself, no Authorisation Document for DTR 5 will be required.

The Authorisation Document could be any kind of document (i.e.: letter or email) from the Position Holder Firm or Individual confirming that the Reporting Person will have the authority to submit Major shareholdings notifications on their behalf.

To upload the documents, you will need to select the type of document from the drop-down menu and then select Upload File to upload the document from your computer files.

| Attach Document(s) for Registration                                                                                                    |                                                                               |
|----------------------------------------------------------------------------------------------------|-------------------------------------------------------------------------------|
| Please select at least one Document to add to your case. Valid file types a A file name cannot contain any of the following characters > : " / \   ? *                                             | are: *.doc;*.docx;*.pdf;*.jpeg;*.jpg;                                         |
| 1. Select Document Type<br>None<br>Certificate of Incorporation<br>Authorisation Document for DTR5<br>Authorisation Letter for SSR or Combined Request<br>Supporting Document<br>Proof of Identity | Upload Files     Or drup files mission by clicking the "Remove" button below. |

Once the file upload is completed the document(s) will be displayed in the section marked **Document(s) ready for submission.** If a document has been uploaded in error you can remove the file by clicking on the **Remove** button. Once you have uploaded all the necessary documents you need to select **Save.** 

| Attach Document(s) for                                             | Registration                                                                              |                           |                                    |          |
|--------------------------------------------------------------------|-------------------------------------------------------------------------------------------|---------------------------|------------------------------------|----------|
| Please select at least one Docur<br>A file name cannot contain any | nent to add to your case. Valid file types ar of the following characters > : " / \   ? * | e: *.doc;*.docx;*.pdf;*.  | jpeg;*.jpg;                        |          |
| 1. Select Document Type None                                       |                                                                                           | Upload Files              | Or drop files                      |          |
| If you have attached any documer<br>Document(s) ready for s        | its in error, you can remove them from the submission                                     | submission by clicking ti | he " <b>Remove</b> " button below. |          |
| DOCUMENT TYPE                                                      | FILE NAME                                                                                 | VERSION                   | REMOVE FROM SUBMISSION             | DOWNLOAD |
| Authorisation Document for DTR5                                    | Authorisation Document for DTR<br>5.docx                                                  | 1                         | Remove                             | ₩        |
| Submitted Document(s)                                              |                                                                                           |                           |                                    |          |
| DOCUMENT TYPE                                                      | FILE NAME VERSION                                                                         | SUBMITTED DATE            | AND TIME                           | DOWNLOAD |
|                                                                    |                                                                                           |                           |                                    |          |
| Back to Case                                                       |                                                                                           |                           |                                    | Save     |

You will be returned to the overview screen and you will need to tick the **I agree terms &** conditions to acknowledge your acceptance.

| Registration for Existing Positi | on Holder                                    |                                                              |                         |
|----------------------------------|----------------------------------------------|--------------------------------------------------------------|-------------------------|
|                                  |                                              |                                                              | ? Help 🗸 Checklist      |
| Case Reference Number            | 00368784                                     | Date/Time Opened                                             | Friday, 13 Nov 20 13:37 |
| Case Status                      | Draft                                        | Opened By                                                    | Angela Cormell          |
| Closed On                        |                                              | Last Submitted By                                            |                         |
| Closed By                        |                                              | Last Submitted On                                            |                         |
| FORM                             | STATUS                                       | REQUIRED                                                     |                         |
| Registration Details             | Ready to Submit                              | (Yes)                                                        | 🛃 Edit                  |
| Document Upload                  | Ready to Submit                              | (Yes)                                                        | 🛃 Edit                  |
| I agree terms & conditions       |                                              |                                                              | Submit Case             |
|                                  | Copyright © 2020 Financial Condu<br>Accessib | act Authority (FCA). All rights reserved.<br>ility Statement |                         |

You can view the terms & conditions by clicking on the red text.

If everything is as expected and correct you will receive a confirmation pop-up message which appears at the top of the screen. If you need to correct any discrepancies you will receive an error pop-up message. The pop-up message will describe what needs to be corrected so that registration can be completed.

Once all the information and documentation has been successfully added to the system you will see the following screen.

| Registration for Existing Position Holder |           |                   |                           |  |
|-------------------------------------------|-----------|-------------------|---------------------------|--|
|                                           |           |                   | <b>?</b> Help 🗸 Checklist |  |
| Case Reference Number                     | 00368784  | Date/Time Opened  | Friday, 13 Nov 20 13:37   |  |
| Case Status                               | Open      | Opened By         | Angela Cormell            |  |
| Closed On                                 |           | Last Submitted By | Angela Cormell            |  |
| Closed By                                 |           | Last Submitted On | Friday, 13 Nov 20 14:40   |  |
| FORM                                      | STATUS    | REQUIRED          |                           |  |
| Registration Details                      | Submitted | (Yes)             | • View                    |  |
| Document Upload                           | Submitted | (Yes)             | ♥ View                    |  |
|                                           |           |                   |                           |  |

Copyright © 2020 Financial Conduct Authority (FCA). All rights reserved. Accessibility Statement A **Registration Confirmation email** will be sent to your registered email address. At this point, your request is now with the FCA for approval. Once we have approved your registration, an email will be sent to your registered email address to confirm that the registration process has been completed.

#### Your DTR 5 Registration is now complete.

#### **2.5 Registration for New Position Holder Firm**

Use this option to register a new Position Holder that is a firm, not an individual.

Once you have selected the Registration for New Position Holder Firm, you will be taken to the Registration Overview page as shown below.

| Registration for New Position | n Holder Firm |                   |                         |
|-------------------------------|---------------|-------------------|-------------------------|
|                               |               |                   | ? Help 🗸 Checklis       |
| Case Reference Number         | 00368785      | Date/Time Opened  | Friday, 13 Nov 20 16:03 |
| Case Status                   | Draft         | Opened By         | Angela Cormell          |
| Closed On                     |               | Last Submitted By |                         |
| Closed By                     |               | Last Submitted On |                         |
| FORM                          | STATUS        | REQUIRED          |                         |
| Registration Details          | Not Started   | (Yes)             | Start                   |
| Document Upload               | Not Started   | (Yes)             | Start                   |
|                               |               |                   |                         |
|                               |               |                   |                         |

From the overview screen please select **Start** to begin the Registration Details.

The Registration Details screen will be displayed. Please provide the necessary information **Position Holder, Contact Person** and **Reporting Person Details** and then select **Save** at the bottom of the screen. You will receive a 'success' message which appears at the top of the screen to confirm that the information has been successfully added to the system.

| 😑 Position Holder Details                            |
|------------------------------------------------------|
| _                                                    |
|                                                      |
| * Full company name                                  |
|                                                      |
| Firm Reference Number (FRN)                          |
|                                                      |
| Land Endity Identifier // ED                         |
|                                                      |
|                                                      |
| BIC                                                  |
|                                                      |
| * Mailing Street                                     |
|                                                      |
| * Mailion City                                       |
| rounny Gy                                            |
|                                                      |
| * Mailing State/Province                             |
|                                                      |
| * Mailing ZIP/Postcode                               |
|                                                      |
| * Country                                            |
|                                                      |
|                                                      |
|                                                      |
|                                                      |
| REPORTING PERSON & CONTACT PERSON DETAILS            |
|                                                      |
|                                                      |
| Contact Person                                       |
|                                                      |
| * Is contact person different from reporting person? |

You will be returned to the Overview Screen, as shown below. It is now time to complete the Document Upload and you will need to select **Start** to begin the process.

| Registration for New Position Ho | older Firm  |                   |                         |
|----------------------------------|-------------|-------------------|-------------------------|
|                                  |             |                   | ? Help 🗸 Checklist      |
| Case Reference Number            | 00368786    | Date/Time Opened  | Friday, 13 Nov 20 20:48 |
| Case Status                      | Draft       | Opened By         | Angela Cormell          |
| Closed On                        |             | Last Submitted By |                         |
| Closed By                        |             | Last Submitted On | $\setminus$             |
| FORM                             | STATUS      | REQUIRED          |                         |
| Registration Details             | Not Started | (Yes)             | Start                   |
| Document Upload                  | Not Started | (Yes)             |                         |
|                                  |             |                   |                         |

The Document Upload screen will be displayed. Please tick the DTR 5: Disclosure Guidance and Transparency Rules, Chapter 5 box. You should then upload the mandatory **Authorisation Document for DTR 5** and you have the option to upload **Any other additional supporting documents.** 

| Document Upload                                                                                             |                                                                                                    |                                                                                                |                                              |  |  |
|----------------------------------------------------------------------------------------------------|----------------------------------------------------------------------------------------------------|------------------------------------------------------------------------------------------------|----------------------------------------------|--|--|
| Current Status                                                                                              | In-Progress                                                                                                    | Last Modified By                                                                               | Angela Cormell                               |  |  |
| Back to Case                                                                                                |                                                                                                    |                                                                                                | Save                                         |  |  |
| Please tick the box for the re<br>documents required.                                                       | gime you wish to be registered in. If you                                                                                           | ı wish to register for both SSR and DTR 5, ple                                                 | ease tick the boxes below and provide the    |  |  |
| SSR: Short Sellin<br>You will require th<br>- Authorisation Le<br>- Certificate of Inc<br>- Any other suppo | ng Regulation<br>e following documents<br>ter (mandatory)<br>orporation (mandatory for a new Position<br>rting documents (optional) | n Holder)                                                                                      |                                              |  |  |
| DTR5: Disclosur<br>You will require th<br>- Authorisation Do<br>- Any other suppo                           | e Guidance and Transparency Rules,<br>e following documents<br>cument for DTR5 (mandatory)<br>rting documents (optional)            | Chapter 5                                                                                      |                                              |  |  |
| The documents you upload l<br>documents will be deleted a                                                   | ere pertain to the PH ID entered in the I<br>ad vou will be required to upload docume                                               | Registration Details section. After uploading the section of the section of the updated PH ID. | he documents, if you change the PH ID, these |  |  |
| Attach Document(s                                                                                           | Attach Document(s) for Registration                                                                                                 |                                                                                                |                                              |  |  |
| Please select at least one<br>A file name cannot contain<br>1. Select Document Type                         | Document to add to your case. Valid file<br>any of the following characters > : " / Y                                               | <pre>types are: *.doc;*.docx;*.pdf;*.jpeg;*.jpg; \  ? *</pre>                                  |                                              |  |  |
| None                                                                                                    |                                                                                                    | Upload Files Or drop                                                                           | files                                        |  |  |

If you also wish to register for SSR: Short Selling Regulation then please tick both boxes as shown below and upload the necessary documentation.

| The documents you upload here pertain to the PH ID entered in the Registration Details section. After uploading the documents, if you change the PH ID, these                                                                                              |
|----------------------------------------------------------------------------------------------------|
| documents will be deleted and you will be required to upload documents pertaining to the updated PH ID.                                                                                                    |
| SSR: Short Selling Regulation         You will require the following documents         - Authorisation Letter (Mandatory)         - Certificate of Incorporation (mandatory for a new Position Holder)         - Any other supporting documents (optional) |
| Image: DTR5: Disclosure and Transparency Rules, Chapter 5         You will require the following documents         - Authorisation Document for DTR5 (mandatory)         - Any other supporting documents (optional)                                       |
| Attach Document(s) for Registration                                                                                                    |
| Please select at least one Document to add to your case. Valid file types are: *.doc;*.doc;*.pdf;*.jpeg;*.jpg;<br>A file name cannot contain any of the following characters > : " / \   ? *                                                               |
| 1. Select Document Type                                                                                                    |
| None                                                                                                    |
| If you have attached any documents in error, you can remove them from the submission by clicking the "Remove" button below.                                                                                                    |

Please bear in mind that the Authorisation Document for DTR5 is mandatory only if you are a Reporting Person registering on behalf of an existing or new Position Holder Firm or on behalf of a Position Holder Individual. If you are a Position Holder Individual registering as a Reporting Person for yourself, no Authorisation Document for DTR 5 will be required.

The Authorisation Document could be any kind of document (i.e.: letter or email) from the Position Holder Firm or Individual confirming that the Reporting Person will have the authority to submit Major shareholdings notifications on their behalf.

To upload the documents, you will need to select the type of document from the drop-down menu and then select Upload File to upload the document from your computer files.

| Attach Document(s) for Registration                                                                                                    |                                       |
|----------------------------------------------------------------------------------------------------|---------------------------------------|
| Please select at least one Document to add to your case. Valid file types A file name cannot contain any of the following characters > : " / \   ? *                                                  | are: *.doc;*.docx;*.pdf;*.jpeg;*.jpg; |
| Select Document Type     None     Certificate of Incorporation     Authorisation Document for DTR5     Authorisation Letter for SSR or Combined Request     Supporting Document     Proof of Identity | Upload Files Or dr p files            |

Once the file upload is completed the document(s) will be displayed in the section marked **Document(s) ready for submission.** If a document has been uploaded in error you can remove the file by clicking on the **Remove** button. Once you have uploaded all the necessary documents you need to select **Save.** 

| Attach Document(s) for                                             | Registration                                                                               |                           |                                    |          |
|--------------------------------------------------------------------|--------------------------------------------------------------------------------------------|---------------------------|------------------------------------|----------|
| Please select at least one Docur<br>A file name cannot contain any | ment to add to your case. Valid file types are of the following characters > : " / \   ? * | e: *.doc;*.docx;*.pdf;*.  | jpeg;*.jpg;                        |          |
| 1. Select Document Type None                                       |                                                                                            | Upload Files              | Or drop files                      |          |
| If you have attached any documer                                   | nts in error, you can remove them from the                                                 | submission by clicking th | he " <b>Remove</b> " button below. |          |
| Document(s) ready for                                              | submission                                                                                 |                           |                                    |          |
| DOCUMENT TYPE FILE NAME VERSION REMOVE FROM SUBMISSION DOWNLOAD    |                                                                                            |                           |                                    |          |
| Authorisation Document for DTR5                                    | Authorisation Document for DTR<br>5.docx                                                   | 1                         | Remove                             | ¥        |
| Submitted Document(s)                                              |                                                                                            |                           |                                    |          |
| DOCUMENT TYPE                                                      | FILE NAME VERSION                                                                          | SUBMITTED DATE            | AND TIME                           | DOWNLOAD |
|                                                                    |                                                                                            |                           |                                    |          |
| Back to Case                                                       |                                                                                            |                           |                                    | Save     |

You will be returned to the overview screen and you will need to tick the **I agree terms &** conditions to acknowledge your acceptance.

You can view the terms & conditions by clicking on the red text.

| Registration for New Position H | older Firm      |                   |                         |
|---------------------------------|-----------------|-------------------|-------------------------|
|                                 |                 |                   | ? Help 🗸 Checklist      |
| Case Reference Number           | 00368786        | Date/Time Opened  | Friday, 13 Nov 20 20:48 |
| Case Status                     | Draft           | Opened By         | Angela Cormell          |
| Closed On                       |                 | Last Submitted By |                         |
| Closed By                       |                 | Last Submitted On |                         |
| FORM                            | STATUS          | REQUIRED          |                         |
| Registration Details            | Ready to Submit | (Yes)             | 😫 Edit                  |
| Document Upload                 | Ready to Submit | (Yes)             | 😫 Edit                  |
| ✓ I agree terms & conditions    |                 |                   | Submit Case             |

If everything is as expected and correct you will receive a confirmation pop-up message which appears at the top of the screen. If you need to correct any discrepancies you will receive an error pop-up message. The pop-up message will describe what needs to be corrected so that registration can be completed.

Once all the information and documentation has been successfully added to the system you will see the following screen.

| Registration for New Position | n Holder Firm |                   |                         |
|-------------------------------|---------------|-------------------|-------------------------|
|                               |               |                   | ? Help 🗸 Checklist      |
| Case Reference Number         | 00368786      | Date/Time Opened  | Friday, 13 Nov 20 20:48 |
| Case Status                   | Open          | Opened By         | Angela Cormell          |
| Closed On                     |               | Last Submitted By | Angela Cormell          |
| Closed By                     |               | Last Submitted On | Friday, 13 Nov 20 20:52 |
| FORM                          | STATUS        | REQUIRED          |                         |
| Registration Details          | Submitted     | (Yes)             | • View                  |
| Document Upload               | Submitted     | (Yes)             | • View                  |
|                               |               |                   |                         |

A **Registration Confirmation email** will be sent to your registered email address. At this point, your request is now with the FCA for approval. Once we have approved your registration, an email will be sent to your registered email address to confirm that the registration process has been completed.

Your DTR 5 Registration is now complete.

#### 2.6 Registration for New Position Holder Individual

Use this option to register a new Position Holder individual.

Once you have selected the Registration for New Position Holder Individual you will see the following advisory information has shown below. The box headed up 'Before you start' sets out the documents you will need to upload to ESS in order to complete the registration. For clarification, the advice is detailed below.

#### For short selling only:

- Authorisation letter (only if you are representing another Individual)
- Proof of identity for the position holder (such as a scanned driving license or passport)
- Position Holder details (address, phone number, contact email etc.)

#### For major shareholdings only:

- Authorisation document (only if you are representing another Individual)
- Position Holder details (address, phone number, contact email etc.)

# If requesting registration for both short selling and major shareholdings:

- Authorisation letter (only if you are representing another Individual)
- Proof of identity for the position holder (such as a scanned driving license or passport)
- Position Holder details (address, phone number, contact email etc.)

| Electron                                                                                                    | Electronic Submission System                                                                                                    |                                                                    |  |  |
|----------------------------------------------------------------------------------------------------|----------------------------------------------------------------------------------------------------|--------------------------------------------------------------------|--|--|
| HOME CREATE NEW CASE MY                                                                                                    | DRGANISATIONS CHANGE PASSWORD GET HELP MY PROFILE                                                                                                    |                                                                    |  |  |
| Case Categories          Q. Search Case Category or Case         Select Case Category         DOCUMENT VETTING, G         ISSUER MANAGEMENT         SHORT SELLING AND/O         Registration for Existing         Use this option to register a         Registration for New Post         Use this option to register a | Before you start, please ensure you have the following:<br>For short selling only:<br>Authorisation letter (only if you representing another Individual)<br>Proof of identity for the position holder (such as a scanned driving license or passport)<br>Position Holder details (address, phone number, contact email etc.)<br>For major shareholdings only:<br>Authorisation document (only if you representing another Individual)<br>Position Holder details (address, phone number, contact email etc.)<br>If requesting registration for both short selling and major shareholdings:<br>Authorisation letter (only if you representing another Individual)<br>Proof of identity for the position holder (such as a scanned driving license or passport)<br>Position Holder details (address, phone number, contact email etc.)<br>Continue<br>Monte details (address, phone number, contact email etc.) | X<br>X<br>X<br>X<br>X<br>X<br>X<br>X<br>X<br>X<br>X<br>X<br>X<br>X |  |  |
| Use this option to register a n<br>SHORT SELLING NOTIFIC                                                                                                    | ew Position Holder Individual.                                                                                                    | Help Create Case                                                   |  |  |

Once you have select **Continue** you will be taken to the Registration Overview page as shown below.

| Registration for New Position | n Holder Individual |                   |                         |
|-------------------------------|---------------------|-------------------|-------------------------|
|                               |                     |                   | ? Help 🗸 Checklist      |
| Case Reference Number         | 00368787            | Date/Time Opened  | Friday, 13 Nov 20 20:59 |
| Case Status                   | Draft               | Opened By         | Angela Cormell          |
| Closed On                     |                     | Last Submitted By |                         |
| Closed By                     |                     | Last Submitted On |                         |
| FORM                          | STATUS              | REQUIRED          |                         |
| Registration Details          | Not Started         | (Yes)             | Start                   |
| Document Upload               | Not Started         | (Yes)             | Start                   |
|                               |                     |                   |                         |
|                               |                     |                   |                         |

From the overview screen please select **Start** to begin the Registration Details.

The Registration Details screen will be displayed. Please provide the necessary information **Position Holder, Contact Person** and **Reporting Person Details** and then select **Save** at the bottom of the screen. You will receive a 'success' message which appears at the top of the screen to confirm that the information has been successfully added to the system.

N.B Although the displayed proforma asks you to enter the full company name when registering as an individual please enter your personal details.

| Position Holder Details                                                                |  |
|----------------------------------------------------------------------------------------|--|
| If Request is for New Position Holder Individual, Please<br>enter Individual Full name |  |
| -uii company name                                                                      |  |
|                                                                                        |  |
| BIC                                                                                    |  |

| B Position Holder Details                            |
|------------------------------------------------------|
| * Full company name                                  |
|                                                      |
| Firm Reference Number (FRN)                          |
|                                                      |
| Legal Entity Identifier (LEI)                        |
| BIC                                                  |
|                                                      |
| * Mailing Street                                     |
|                                                      |
| * Mailing City                                       |
| * Mailing State/Province                             |
|                                                      |
| * Mailing ZIP/Postcode                               |
|                                                      |
| * Country                                            |
|                                                      |
|                                                      |
| REPORTING PERSON & CONTACT PERSON DETAILS            |
| Contact Person                                       |
| * Is contact person different from reporting person? |

You will be returned to the Overview Screen, as shown below. It is now time to complete the Document Upload and you will need to select **Start** to begin the process.

| n Holder Individual |                                                                       |                                                                                                    |
|---------------------|-----------------------------------------------------------------------|----------------------------------------------------------------------------------------------------|
|                     |                                                                       | <b>?</b> Help 🗸 Checkli                                                                                                    |
| 00368788            | Date/Time Opened                                                      | Friday, 13 Nov 20 21:01                                                                                                    |
| Draft               | Opened By                                                             | Angela Cormell                                                                                                    |
|                     | Last Submitted By                                                     |                                                                                                    |
|                     | Last Submitted On                                                     | $\backslash$                                                                                                    |
| STATUS              | REQUIRED                                                              |                                                                                                    |
| Ready to Submit     | (Yes)                                                                 | Edit                                                                                                    |
| Not Started         | (Yes)                                                                 | Start                                                                                                    |
|                     | n Holder Individual 00368788 Draft STATUS Ready to Submit Not Started | n Holder Individual          00368788       Date/Time Opened         Draft       Opened By         Last Submitted By       Last Submitted On         STATUS       REQUIRED         @ Ready to Submit       (Yes) |

The Document Upload screen will be displayed. Please tick the DTR 5: Disclosure Guidance and Transparency Rules, Chapter 5 box.

| Document Upload                                                                                               |                                                                                                    |                                                  |                                       |                  |
|----------------------------------------------------------------------------------------------------|----------------------------------------------------------------------------------------------------|--------------------------------------------------|---------------------------------------|------------------|
| Current Status                                                                                                | In-Progress                                                                                                    |                                                  | Last Modified By                      | Carmen Kwok      |
| Back to Case                                                                                                  |                                                                                                    |                                                  |                                       | Save             |
| SSR: Short Sellin<br>You will require the<br>- Authorisation Let<br>- Proof of Identity<br>- Any other suppor | g Regulation<br>e following documents<br>ter (mandatory if you are i<br>(mandatory for a new Posi<br>ting documents (optional) | epresenting another<br>ion Holder)               | individual)                           |                  |
| DTR5: Disclosure<br>You will require the<br>- Authorisation Doo<br>- Any other suppor                         | a and Transparency Rule<br>e following documents<br>cument for DTR5 (mandato<br>ting documents (optional)                      | <b>s, Chapter 5</b><br>ry if you are represe     | nting another individual)             |                  |
| Attach Document(s)                                                                                            | for Registration                                                                                                    |                                                  |                                       |                  |
| Please select at least one I<br>A file name cannot contain<br>1. Select Document Type                         | Document to add to your c<br>any of the following chara                                                                        | ase. Valid file types a<br>cters > : " / \   ? * | are: *.doc;*.docx;*.pdf;*.jpeg;*.jpg; |                  |
| None                                                                                                    |                                                                                                    |                                                  | Upload Files Or drop                  | files            |
| If you have attached any doc                                                                                  | cuments in error, you can r                                                                                                    | emove them from th                               | e submission by clicking the "Remov   | e" button below. |
| Document(s) ready                                                                                             | for submission                                                                                                    |                                                  |                                       |                  |
| DOCUMENT TYPE                                                                                                 | FILE NAME                                                                                                    | VERSION                                          | REMOVE FROM SUBMISSION                | N DOWNLOAD       |
| Submitted Documen                                                                                             | t(s)                                                                                                    |                                                  |                                       |                  |
| DOCUMENT TYPE                                                                                                 | FILE NAME                                                                                                    | VERSION                                          | SUBMITTED DATE AND TIM                | E DOWNLOAD       |

If you also wish to register for SSR: Short Selling Regulation then please tick both boxes as shown below and upload the necessary documentation.

| The documents you upload here pertain to the PH ID entered in the Registration Details section. After uploading the documents, if you change the PH ID, these                                                                                              |
|----------------------------------------------------------------------------------------------------|
| documents will be deleted and you will be required to upload documents pertaining to the updated PH ID.                                                                                                    |
| SSR: Short Selling Regulation         You will require the following documents         - Authorisation Letter (Mandatory)         - Certificate of Incorporation (mandatory for a new Position Holder)         - Any other supporting documents (optional) |
| DTR5: Disclosure and Transparency Rules, Chapter 5 You will require the following documents - Authorisation Document for DTR5 (mandatory) - Any other supporting documents (optional)                                                                      |
| Attach Document(s) for Registration                                                                                                    |
| Please select at least one Document to add to your case. Valid file types are: *.doc;*.docx;*.pdf;*.jpeg;*.jpg;<br>A file name cannot contain any of the following characters > : " / \   ? *                                                              |
| 1. Select Document Type                                                                                                    |
| None                                                                                                    |
| If you have attached any documents in error, you can remove them from the submission by clicking the "Remove" button below.                                                                                                    |

Please bear in mind that the Authorisation Document for DTR5 is mandatory only if you are a Reporting Person registering on behalf of an existing or new Position Holder Firm or on behalf of a Position Holder Individual. If you are a Position Holder Individual registering as a Reporting Person for yourself, no Authorisation Document for DTR 5 will be required.

The Authorisation Document could be any kind of document (i.e.: letter or email) from the Position Holder Firm or Individual confirming that the Reporting Person will have the authority to submit Major shareholdings notifications on their behalf.

| Document Upload                                                                                                    |                                                                                                    |                                                                                                    |                                                                                             |                                                                                                    |                            |  |  |
|----------------------------------------------------------------------------------------------------|----------------------------------------------------------------------------------------------------|----------------------------------------------------------------------------------------------------|---------------------------------------------------------------------------------------------|----------------------------------------------------------------------------------------------------|----------------------------|--|--|
| Current Status                                                                                                    |                                                                                                    | In-Progress                                                                                                    |                                                                                             | Last Modified By                                                                                                   | Carmen Kwok                |  |  |
| Back                                                                                                    | to Case                                                                                                    |                                                                                                    |                                                                                             |                                                                                                    | Save                       |  |  |
| <ul> <li>SSR: Short Selling Regulation         You will require the following documents             - Authorisation Letter (mandatory if you are representing another individual)             - Proof of Identity (mandatory for a new Position Holder)             - Any other supporting documents (optional)     </li> <li>DTR5: Disclosure and Transparency Rules, Chapter 5         You will require the following documents             - Authorisation Document for DTR5 (mandatory if you are representing another individual)             - Any other supporting documents             - Authorisation Document for DTR5 (mandatory if you are representing another individual)             - Any other supporting documents             - Authorisation Document for DTR5 (mandatory if you are representing another individual)      </li> </ul> |                                                                                                    |                                                                                                    |                                                                                             |                                                                                                    |                            |  |  |
|                                                                                                    | DTR5: Disclosure and<br>You will require the follo<br>- Authorisation Documer<br>- Any other supporting d                                                                                                    | Transparency Rules,<br>wing documents<br>ht for DTR5 (mandatory<br>locuments (optional)                                                                        | Chapter 5                                                                                   | another individual)                                                                                                |                            |  |  |
| Attac<br>Please                                                                                                    | DTR5: Disclosure and<br>You will require the follo<br>- Authorisation Documer<br>- Any other supporting d<br>:h Document(s) for<br>e select at least one Docum                                                                                                    | Transparency Rules,<br>wing documents<br>th for DTR5 (mandatory<br>locuments (optional)<br>Registration<br>nent to add to your cas                             | Chapter 5<br>If you are representing<br>e. Valid file types are: *                          | another individual)<br>.doc;*.docx;*.pdf;*.jpeg;*.jpg;                                                             |                            |  |  |
| Attac<br>Please<br>A file<br>1. Sele                                                                                                    | DTR5: Disclosure and<br>You will require the follo<br>- Authorisation Documer<br>- Any other supporting d<br>th Document(s) for<br>e select at least one Docum<br>name cannot contain any of<br>ct Document Type                                                         | Transparency Rules,<br>wing documents<br>at for DTR5 (mandatory<br>locuments (optional)<br>Registration<br>nent to add to your cas<br>of the following charact | Chapter 5<br>r If you are representing<br>e. Valid file types are: *<br>ers > : " / \   ? * | another individual)<br>.doc;*.docx;*.pdf;*.jpeg;*.jpg;                                                             |                            |  |  |
| Attac<br>Please<br>A file<br>1. Sele<br>No                                                                                                    | DTR5: Disclosure and<br>You will require the follo<br>- Authorisation Documer<br>- Any other supporting d<br>:h Document(s) for<br>a select at least one Docum<br>name cannot contain any of<br>the Document Type<br>one                                                 | Transparency Rules,<br>wing documents<br>ht for DTR5 (mandatory<br>locuments (optional)<br>Registration<br>hent to add to your cas<br>of the following charact | Chapter 5<br>v if you are representing<br>e. Valid file types are: *<br>ers > : " / \   ? * | another individual)<br>.doc;*.docx;*.pdf;*.jpeg;*.jpg;                                                             | files                      |  |  |
| Please<br>A file<br>1. Sele<br>No                                                                                                    | DTR5: Disclosure and<br>You will require the follo<br>- Authorisation Documer<br>- Any other supporting d<br>th Document(s) for<br>e select at least one Docum<br>name cannot contain any of<br>the Document Type<br>one                                                 | Transparency Rules,<br>wing documents<br>it for DTR5 (mandatory<br>locuments (optional)<br>Registration<br>nent to add to your cas<br>of the following charact | Chapter 5<br>If you are representing<br>e. Valid file types are: *<br>ers > : " / \   ? *   | another Individual)<br>.doc;*.docx;*.pdf;*.jpeg;*.jpg;                                                             | files                      |  |  |
| Attac<br>Please<br>A file<br>1. Sele<br>No<br>If<br>Proof                                                                                                    | DTR5: Disclosure and<br>You will require the follo<br>- Authorisation Documer<br>- Any other supporting d<br>th Document(s) for<br>e select at least one Docum<br>name cannot contain any d<br>to Document Type<br>one                                                   | Transparency Rules,<br>wing documents<br>it for DTR5 (mandatory<br>locuments (optional)<br>Registration<br>nent to add to your cas<br>of the following charact | Chapter 5<br>( If you are representing<br>e. Valid file types are: *<br>ers > : " / \   ? * | another individual)<br>.doc;*.docx;*.pdf;*.jpeg;*.jpg;<br>① Upload Files Or drop<br>mission by clicking the "Remov | files<br>re" button below. |  |  |
| Attac<br>Please<br>A file<br>1. Sele<br>No<br>Proof<br>Supp                                                                                                    | DTR5: Disclosure and<br>You will require the follo<br>- Authorisation Documer<br>- Any other supporting d<br>th Document(s) for<br>e select at least one Docum<br>name cannot contain any of<br>ct Document Type<br>one<br>to f Identity<br>porting Document for new fit | Transparency Rules,<br>wing documents<br>at for DTR5 (mandatory<br>locuments (optional)<br>Registration<br>nent to add to your cas<br>of the following charact | Chapter 5<br>If you are representing<br>e. Valid file types are: *<br>ers > : " / \   ? *   | another individual)<br>.doc;*.docx;*.pdf;*.jpeg;*.jpg;<br>Lupload Files Or drop<br>mission by clicking the "Remov  | files<br>re" button below. |  |  |

You will be returned to the overview screen and you will need to tick the **I agree terms & conditions** to acknowledge your acceptance.

You can view the terms & conditions by clicking on the red text.

| Registration for New Position Holder Individual |                 |                   |                         |  |  |  |  |
|-------------------------------------------------|-----------------|-------------------|-------------------------|--|--|--|--|
|                                                 |                 |                   | ? Help ✓ Checklist      |  |  |  |  |
| Case Reference Number                           | 00368788        | Date/Time Opened  | Friday, 13 Nov 20 21:01 |  |  |  |  |
| Case Status                                     | Draft           | Opened By         | Angela Cormell          |  |  |  |  |
| Closed On                                       |                 | Last Submitted By |                         |  |  |  |  |
| Closed By                                       |                 | Last Submitted On |                         |  |  |  |  |
| FORM                                            | STATUS          | REQUIRED          |                         |  |  |  |  |
| Registration Details                            | Ready to Submit | (Yes)             | <b>≧</b> ∕ Edit         |  |  |  |  |
| Document Upload                                 | Ready to Submit | (Yes)             | 😫 Edit                  |  |  |  |  |
| ☑ I agree terms & conditions                    |                 |                   | Submit Case             |  |  |  |  |

If everything is as expected and correct you will receive a confirmation pop-up message which appears at the top of the screen. If you need to correct any discrepancies you will receive an error pop-up message. The pop-up message will describe what needs to be corrected so that registration can be completed.

Once all the information and documentation has been successfully added to the system you will see the following screen.

| Registration for New Position Holder Individual |           |                   |                         |  |  |  |  |  |
|-------------------------------------------------|-----------|-------------------|-------------------------|--|--|--|--|--|
|                                                 |           |                   | ? Help 🗸 Checklist      |  |  |  |  |  |
| Case Reference Number                           | 00368788  | Date/Time Opened  | Friday, 13 Nov 20 21:01 |  |  |  |  |  |
| Case Status                                     | Open      | Opened By         | Angela Cormell          |  |  |  |  |  |
| Closed On                                       |           | Last Submitted By | Angela Cormell          |  |  |  |  |  |
| Closed By                                       |           | Last Submitted On | Friday, 13 Nov 20 21:14 |  |  |  |  |  |
| FORM                                            | STATUS    | REQUIRED          |                         |  |  |  |  |  |
| Registration Details                            | Submitted | (Yes)             | • View                  |  |  |  |  |  |
| Document Upload                                 | Submitted | (Yes)             | • View                  |  |  |  |  |  |
|                                                 |           |                   |                         |  |  |  |  |  |

A **Registration Confirmation email** will be sent to your registered email address. At this point, your request is now with the FCA for approval. Once we have approved your registration, an email will be sent to your registered email address to confirm that the registration process has been completed.

Your DTR 5 Registration is now complete.

#### **Help & Support**

If you require assistance with any aspect of the registration process please send your email as follows.

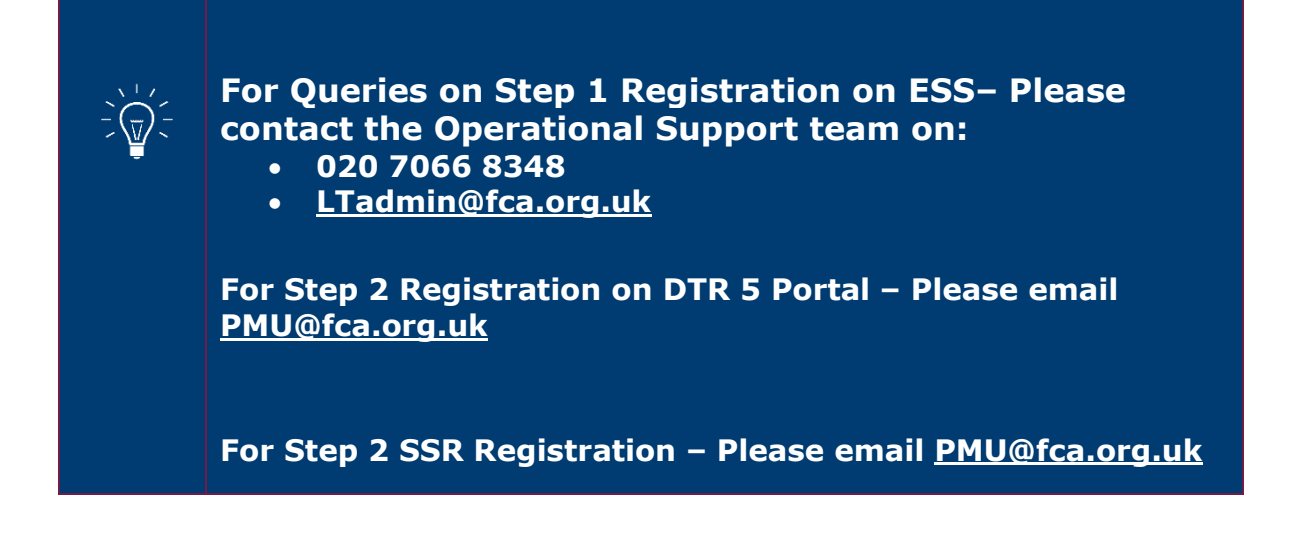